## How to use Bindle to set up your Harris Theater Entry Pass

HARRIS THEATER

We are so excited to welcome you back to the Harris Theater! To help make your entry to the Harris go smoothly, all patrons are encouraged to set up a Bindle account with their vaccination or recent COVID-19 negative test information. As a venue, the Harris Theater requires proof of vaccination or confirmation of a negative COVID test result (taken with 72-hours of event)

- 1. Download the FREE Bindle App from the Apple App Store or Google Play Store. Search for "Bindle" and download. For more information on Bindle and how they protect your health data, <u>visit their website</u>.
- 2. After you download the App, you will be asked to start a "**New Bindle**" and prompted to provide a **profile picture** (take a clear picture of your face), your **date of birth**, and your **name**.

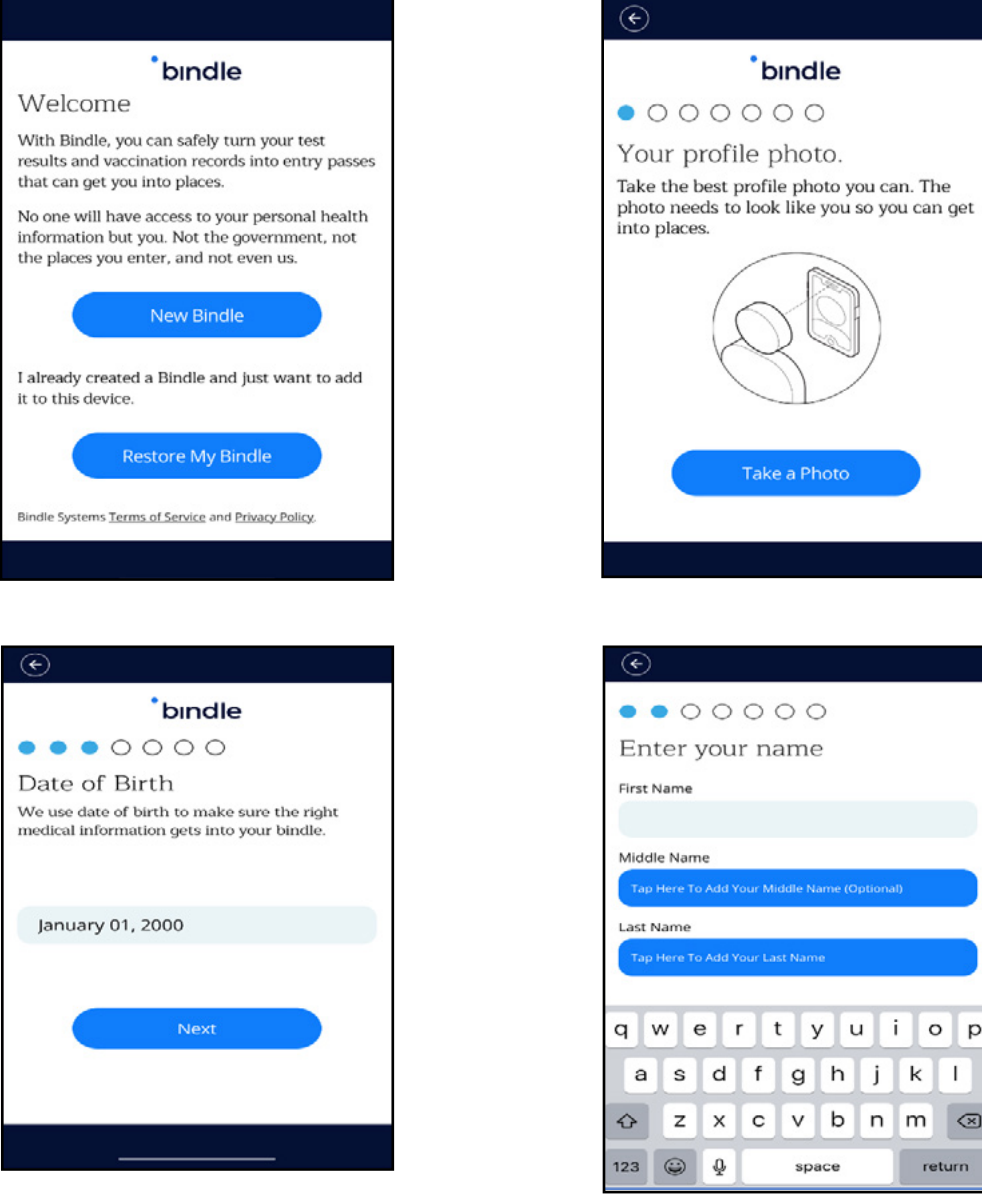

3. Next, you'll need to provide a copy of a government-issued ID, such as a driver's license or passport. A school ID or other photo ID will also work! You'll be prompted to provide your email address and phone number after uploading the ID.

RRISTHEATER

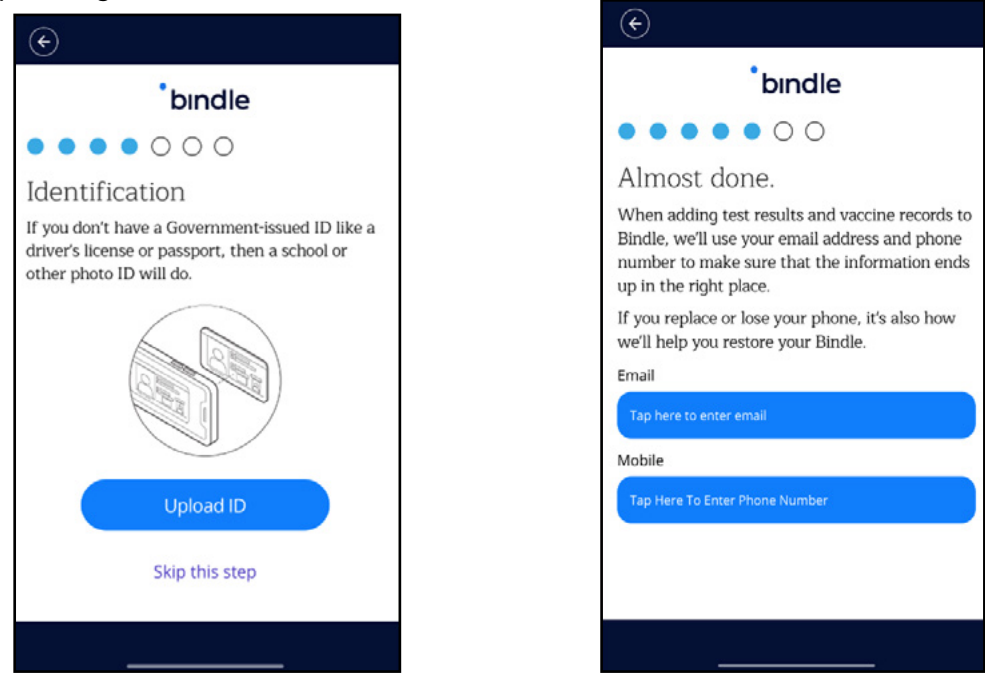

4. Once you've completed these steps, a special code will be sent to your email. Enter the code received into the App.

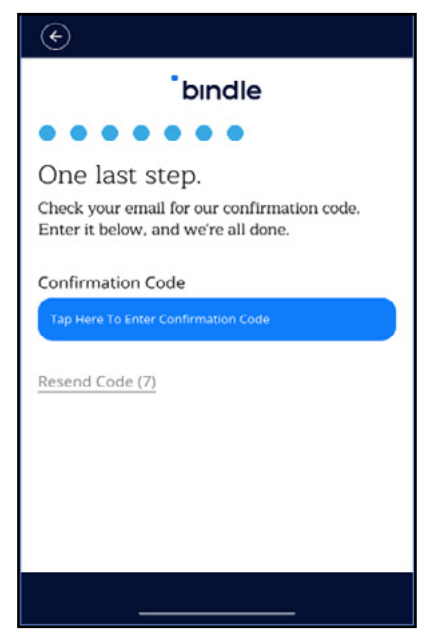

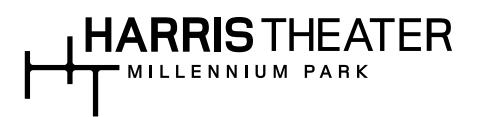

## **Option 1: COVID-19 Vaccination**

5. If you have completed a COVID-19 Vaccination and have a COVID-19 Vaccination Record Card, click on the "My Certificates" tab and select the "New" (plus sign icon) button. Follow the instructions **to upload a photo of your Vaccination Record Card**, which is your permanent, reusable digital record.

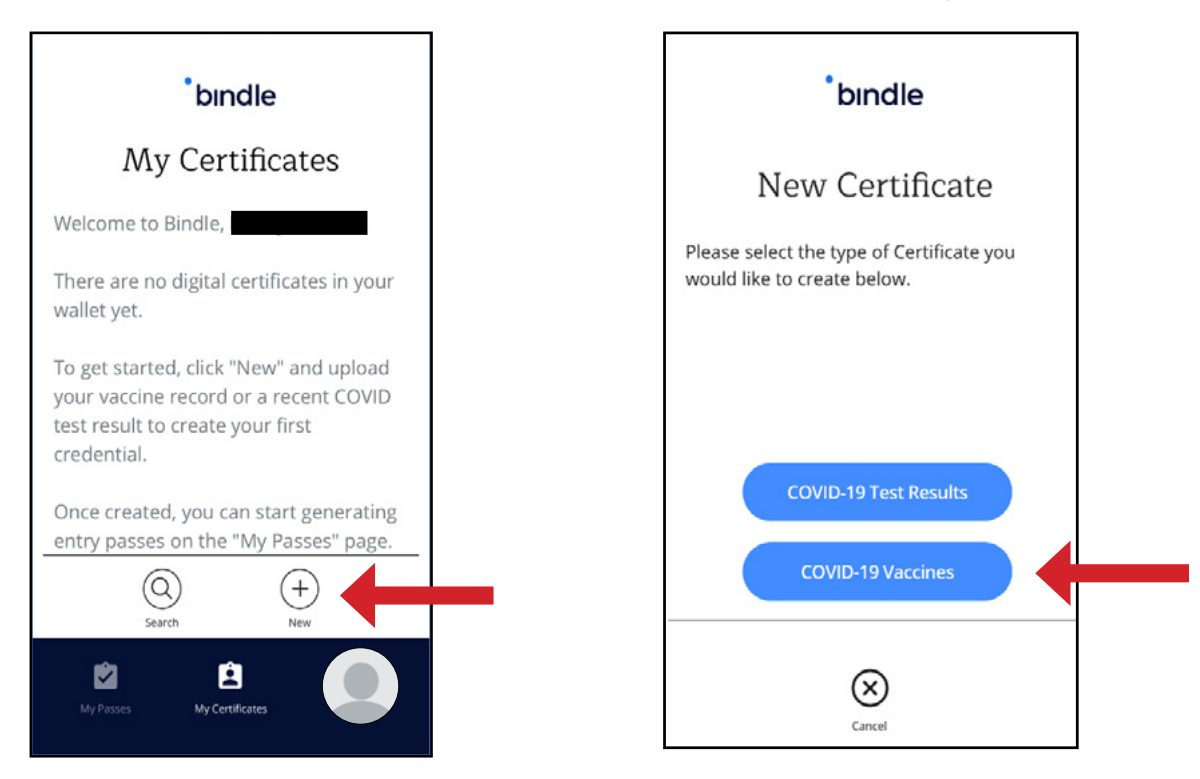

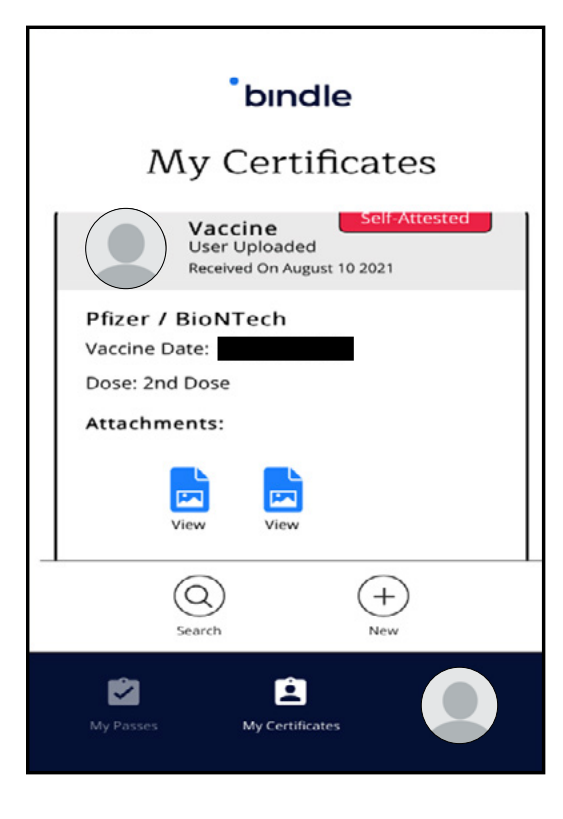

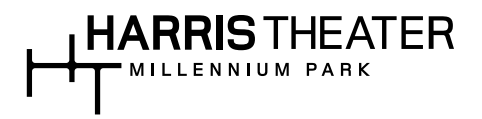

6. Now that you have the picture of your Vaccination Record Card uploaded, you will need to create an Entry Pass for the Harris Theater. Click on the "**My Passes**" tab on the app, type in "Harris Theater for Music and Dance." Select "**Create Entry Pass**" when the option pops up.

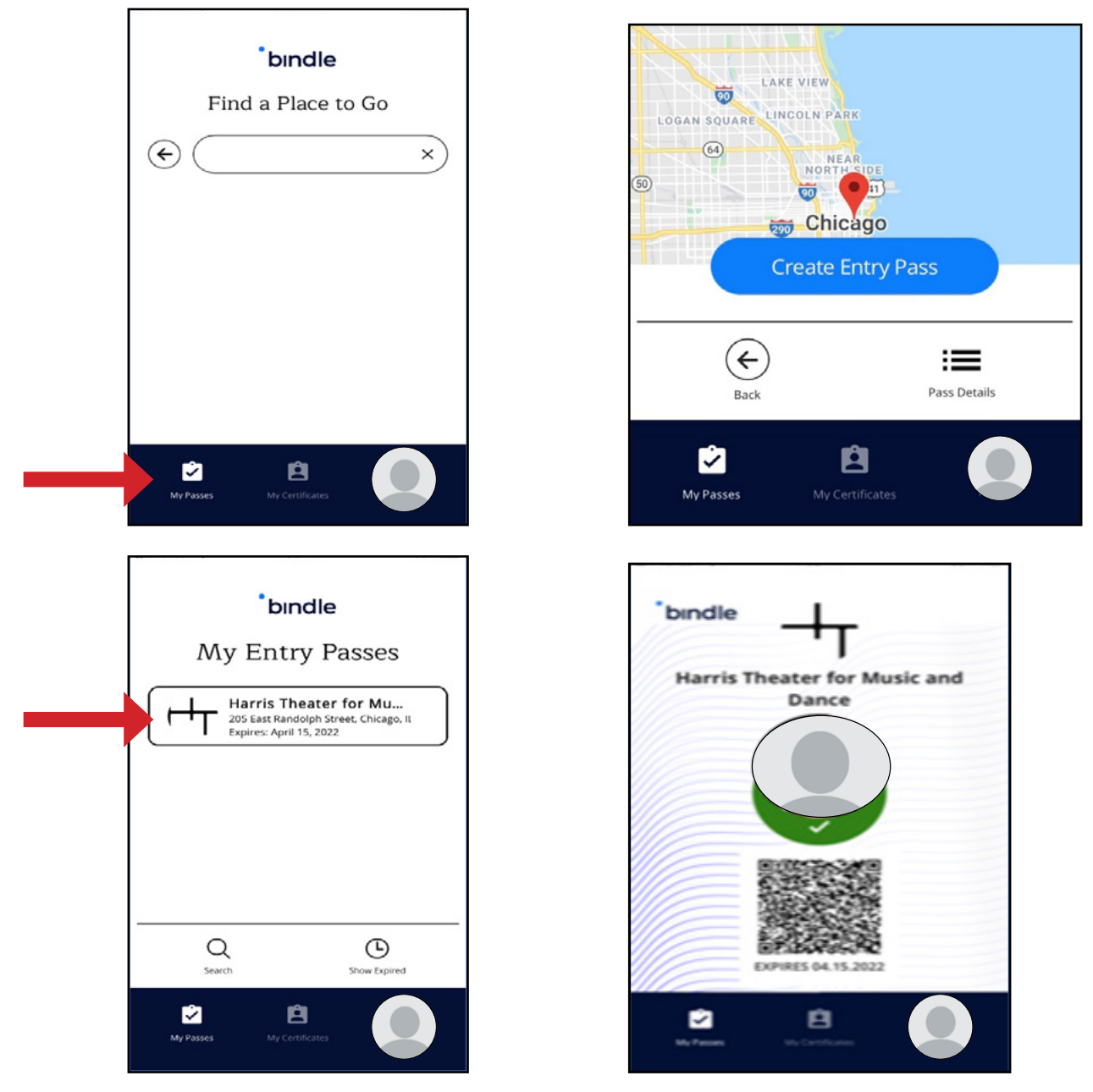

- 7. The Entry Pass tells you whether you pass the screening criteria for any given venue. If a checkmark appears under your profile picture and a QR code is present, you are set for entry at the Harris.
- 8. When you arrive for the event, Harris staff will view your Entry Pass to verify you meet the criteria for entry. Once you've created your Entry Pass for the Harris, you will use this pass every time you return. No need to make a new pass for each visit!

## 

## **Option 2: Negative COVID-19 Test**

 If you are submitting a recent negative COVID-19 test, return to the "My Certificates" tab and select the "New" (plus sign icon) button. Follow the instructions to upload a document or photo of your negative test result, which is your temporary digital record.

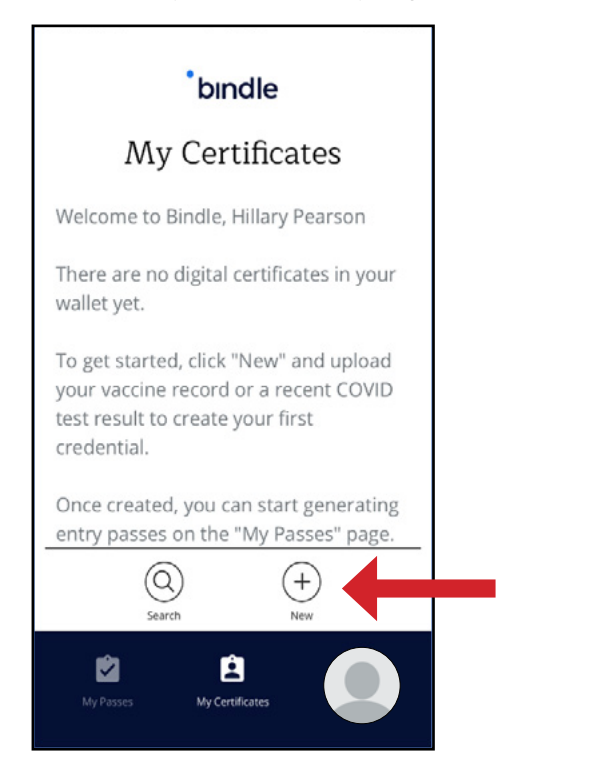

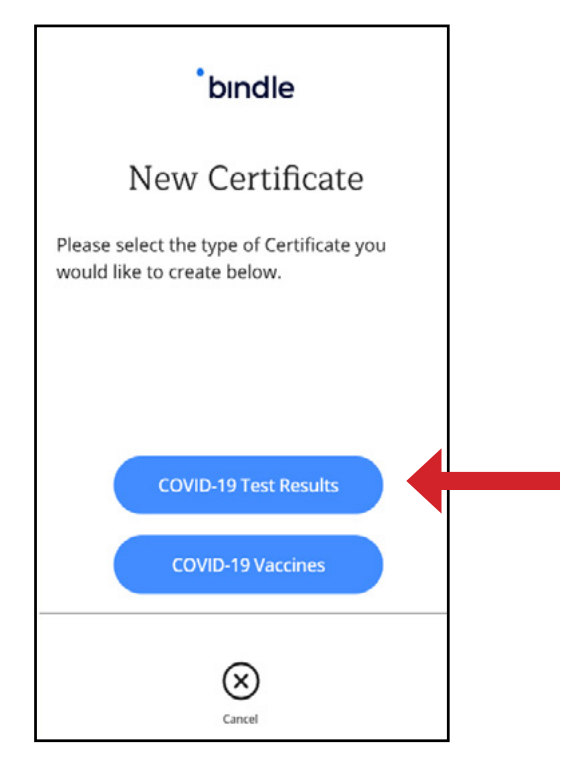

10. You will need the **date and time** the test was administered, verify the **test type**, and add the **proof of documentation** when prompted.

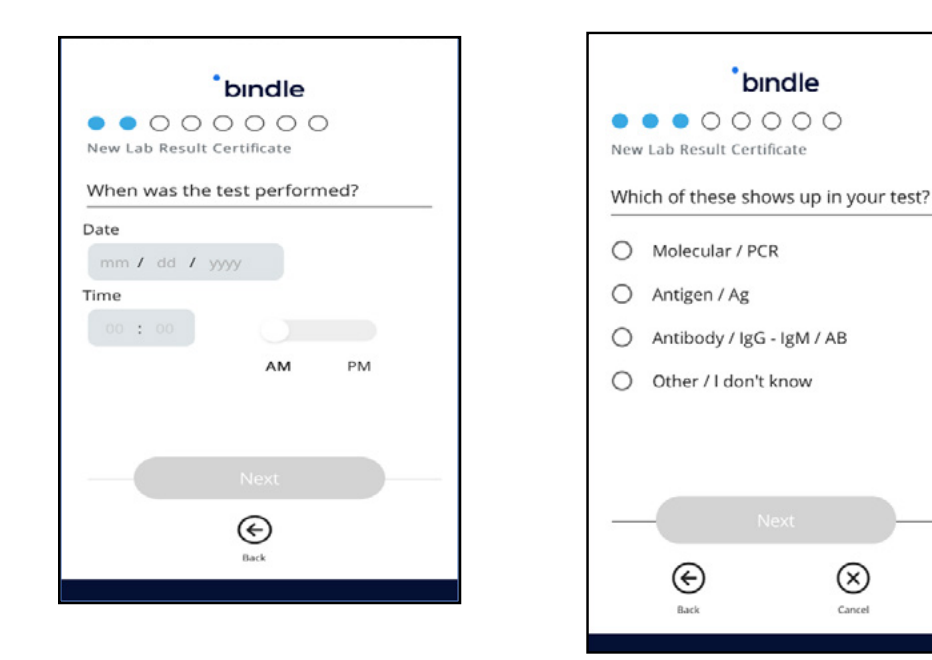

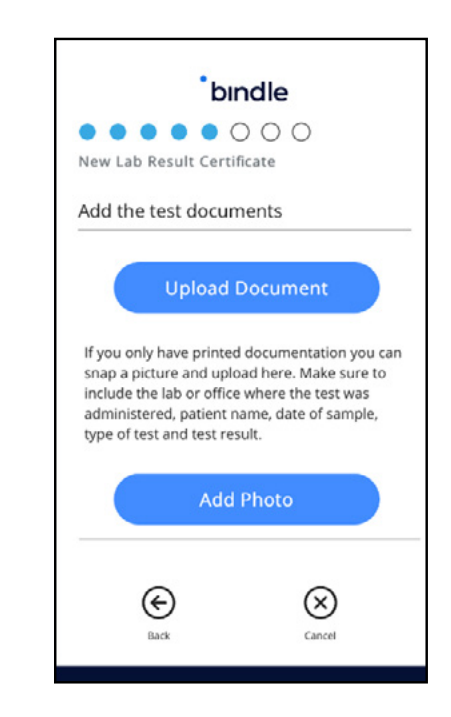

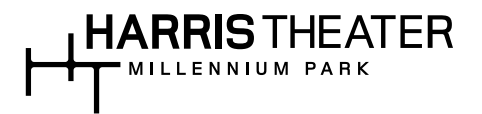

- 11. Once your COVID-19 test results are submitted, you will need to create an Entry Pass for the Harris Theater. Click on the "**My Passes**" tab on the app, type in "Harris Theater for Music and Dance". Select "**Create Entry Pass**" when the option pops up.
- 12. The Entry Pass tells you whether you pass the screening criteria for any given venue. If a checkmark appears under your profile picture and a QR code is present, you are set for entry at the Harris.
- 13. When you arrive for the event, Harris staff will view your Entry Pass to verify you meet the criteria for entry. For those submitting a COVID-19 negative test, you will need to create a new Entry Pass each time you visit the theater with your new test result received within 72-hours of the event.